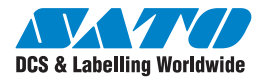

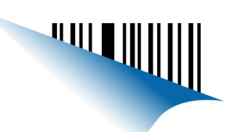

# **Quick Guide**

For printer model:

### MB400i / MB410i

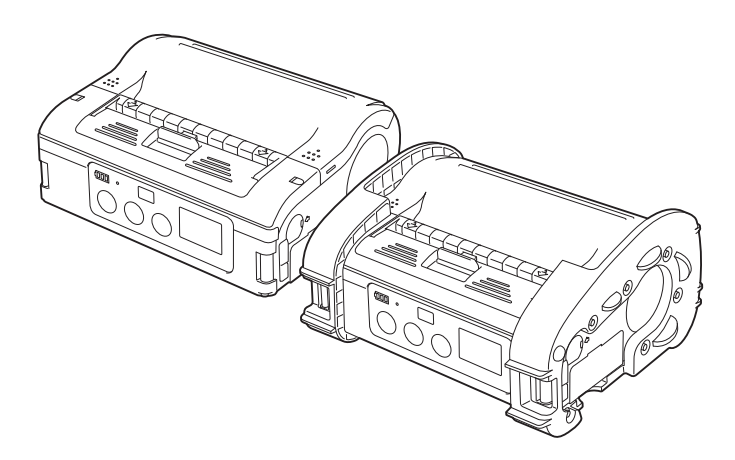

PN: 9001191(D) WWW.Satoamerica.com SATO America, Inc. 10350A Nations Ford Road Charlotte, NC 28273 Main Phone: (704) 644.1650 Technical Support: (704) 644.1660 Technical Support Fax: (704) 644.1661 E-Mail: satosales@satoamerica.com techsupport@satoamerica.com www.satoamerica.com Copyright 2009 SATO America, Inc. All rights reserved

## **Table of Contents**

| Preface<br>For the Bluetooth or wireless LAN options | 1<br>1 |
|------------------------------------------------------|--------|
| 1. Safety Precautions                                |        |
| Markings and Symbols                                 |        |
| 2. Unpacking                                         | 12     |
| 3. Names of Parts                                    | 13     |
| Names and Functions of Operating Parts               |        |
| 4. Preparing for First-time Operation                | 17     |
| Charging the Battery Pack                            |        |
| Using the AC Adapter                                 |        |
| Loading Labels                                       | 23     |
| 5. Turning the Power On                              | 31     |
| Power ON                                             |        |
| Power OFF                                            | 31     |
| 6. Test Printing                                     | 32     |
| 7. Operation with an RS-232C Cable                   | 33     |
| 8. Operation with a USB Cable                        | 34     |
| 9. Operation via Infrared Communication              | 36     |

| 10. Operation with Bluetooth or Wireless LAN        | 38 |
|-----------------------------------------------------|----|
| 11. Removing printed labels                         | 39 |
| When the next label is not printed                  | 40 |
| 12. Troubleshooting                                 | 41 |
| When printing fails (automatic printing)            | 44 |
| 13. Daily Care                                      | 46 |
| Caring for the thermal head                         |    |
| Caring for the platen/dispenser roller/paper sensor | 47 |
| 14. Reference                                       | 48 |
| Included Items                                      |    |
| Options                                             |    |
| Operation Modes                                     | 53 |
| DIP Switch                                          | 61 |
| Basic Specifications of MB400i/MB410i               | 63 |
| 15. SATO Contacts                                   | 67 |

### Preface

Thank you for purchasing the Barcode Printer, MB400i/410i.This manual is created so that a first-time user of MB400i/MB410i can learn its basic operations in a short time. Please read this manual carefully to make full use of the functions of MB400i/MB410i.

Use this section to ensure you properly care for and use the MB400i/ MB410i printer. Read this section carefully before using your printer.

### Cautions

- 1. Reproduction of all or part of this manual is prohibited.
- 2. The content of this manual is subject to change without notice.

3. This manual was created with utmost care regarding its content. However, if you find any unclear points, errors, or omissions, please contact the dealer from whom you purchased this printer.

### For the Bluetooth or wireless LAN options

Cautions regarding radio waves

This product is certified to meet technical standards based on the Radio Law. Therefore, no wireless license is required to use this printer.

The following actions can be punishable by law:

- Disassembly or modification of this printer
- Removing the certification label (serial label) on this printer

Use in the following locations may drastically shorten the communication distance, or prevent communication:

- Near a microwave oven
- Locations where static electricity or radio wave interference is abundant
- Near wireless LAN equipment

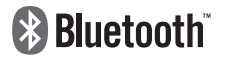

"Bluetooth" is a registered trademark of Bluetooth SIG, Inc. USA. Our company is using this trademark based on a licensing contract with this association.

Before using the wireless LAN interface, be sure to set all security-related settings for the wireless LAN equipment according to this manual.

# 1. Safety Precautions

In this section, safety precautions about printer operation are explained to ensure proper care and usage. Make sure to read these carefully before using your printer.

## **Markings and Symbols**

The following symbols or markings are used in this manual and on the printer so that you can properly use the printer, and to prevent any damage to property, harm or injury to yourself and others. Be sure to read their explanations carefully to familiarize yourself with their meanings.

| Warning | This symbol indicates information<br>that, if ignored or applied incorrectly,<br>creates the danger of death or seri-<br>ous personal injury.      |
|---------|----------------------------------------------------------------------------------------------------|
| Caution | This symbol indicates information<br>that, if ignored or applied incorrectly,<br>creates the possibility of personal<br>injury or property damage. |

### Symbol examples

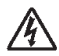

The triangle indicates something you should take absolute care with. The cautions are indicated concretely within the symbol. The symbol on the left indicates a risk of electric shock.

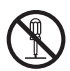

A circle with a diagonal line indicates something you should not do. The symbol on the left indicates that you should not try to take the unit apart.

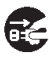

A black circle with a picture inside indicates something you need to do. The symbol on the left indicates that you should unplug the unit from the wall outlet.

# Specific Warnings

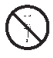

Do not place any container with water or chemicals, such as flower vase or cup, as well as small metallic objects, near the printer. If any of these should drop into the printer, immediately turn off the power and contact your nearest dealer or service center. Continued use creates a danger of fire or electric shock.

#### **Foreign Matter**

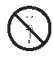

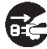

Do not drop or insert metallic or flammable objects into the openings on the printer (such as outlets for cables). If any of these should fall into the printer, immediately turn off the power and contact your nearest dealer or service center. Continued use creates a danger of fire or electric shock.

#### **Dropping and Damage**

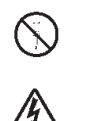

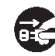

Should the printer ever be dropped or otherwise become damaged, immediately turn off the power and contact your nearest dealer or service center. Continued use creates a danger of fire or electric shock.

#### **Abnormal Conditions**

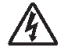

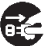

Continued use of the printer while it is emitting smoke or strange odors creates the danger of fire or electric shock. Immediately turn off the power and contact your nearest dealer or service center. Do not try to service the printer by yourself.

#### Disassembly

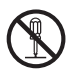

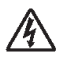

Never try to take the unit apart or modify it in any way. Doing so creates the danger of fire or electric shock. Contact your nearest dealer or service center for checking, adjustment, or repair.

#### **Battery Pack**

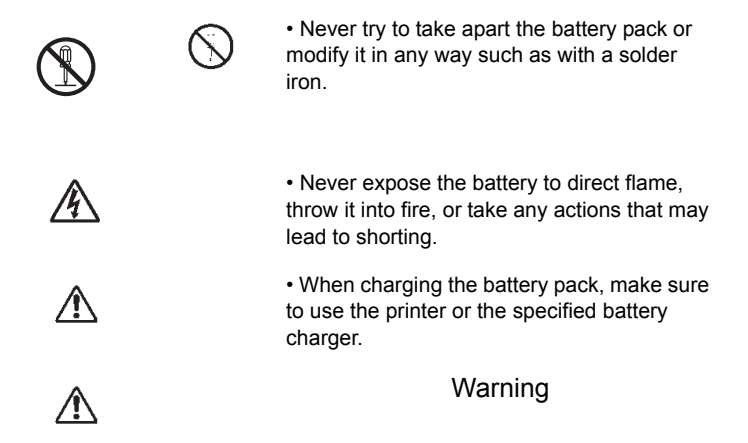

### Warning AC Adaptor / Battery Charger (Option)

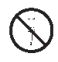

Use only the specified voltage. Using a different voltage may create the danger of fire or electric shock.

Use only the specified AC adapter. Using a different one may create the danger of fire or electric shock.

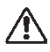

Never use the battery charger with any other battery pack except for the specified one. Doing so can rupture the battery, cause leakage, fire or electric shock.

• Never cut, damage or modify the power cord. Also, never place heavy objects on the power cord or heat or pull the power cord. Doing so may damage the cord and create the danger or fire or electric shock.

 Should the power cord ever become seriously damaged (internal wiring exposed or shorted), contact your nearest dealer or service center for repair. Continued use of such a cord creates the danger of fire or electric shock.

• Never modify, excessively bend, twist, or pull the power cord. Doing so creates the danger of fire or electric shock.

# Warning Specific Cautions

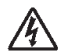

Do not locate the printer in the area subjected to high humidity or dew. If dew forms inside the printer, immediately turn off the printer and do not use it until it has been dried up. Continued use creates the danger of electric shock or the printer damage.

#### Power

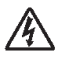

• Do not use wet hands to operate the power switch, replace the battery pack or unplug the AC adapter or battery charger. Doing so creates the danger of electric shock.

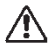

• The AC adapter set provided for this printer is specific to this printer. Do not use it for other electric equipment.

#### **Thermal Head and Stepping Motor**

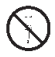

• The thermal head gets very hot after printing. Take care when replacing the label or cleaning the printer just after printing to avoid burns.

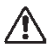

• Touching the end of the thermal head with bare hands may cause injury. Take care when replacing the label or cleaning the printer to avoid injury.

• Do not try to replace the thermal head by yourself. Doing so creates the danger of injury, burns, or electric shock.

#### Tear-off Bar

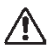

This part contains a blade. Take care to avoid being injured by the blade and other sharp parts in the printer.

### **Replacing the Battery Pack**

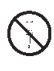

· Use only the specified battery pack.

• When replacing the battery pack, make sure to install the pack in the correct orientation. Incorrectly replacing the battery creates the danger of injury or damage to surrounding areas, or explosion.

• Replacing a small-size rechargeable battery (Lithium ion battery)

Apply insulation treatment for the old battery pack by sealing the contact with tape or the like and ask our sales representative or service center for the measures to be taken to recycle the reusable materials.

Do not place the battery pack together with other batteries such as dry batteries.

#### Leaving the printer unused for a long time

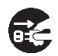

If you have no plan to use the printer for a long time, remove the battery pack from the printer and unplug the AC adapter from the wall outlet.

#### **Maintenance and Cleaning**

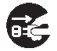

For safe maintenance or cleaning of the printer, make sure to remove the battery pack and the AC adapter from the printer.

### **Precautions in Use**

#### Do not place the printer in a hot or cold place.

The operation temperature range is 5° F to 122° F (-15°C to 50°C) (for wireless LAN: 32° F to 122° F (0 to 50°C) where humidity does not cause condensation. Do not place the printer in an area with high humidity or at a temperature outside the specified range.

#### Do not drop or apply undue shock to the printer.

The printer is generally resistant to vibration possibly caused during normal transportation. However, do not apply extreme vibration or shock by dropping the printer.

#### Do not disassemble or modify the printer.

The printer has high-precision components inside requiring fine adjustment. Do not disassemble the printer.

#### Connect the correct cables to the external input terminals.

Cables of the correct specifications are required for connection to the external equipment through the external input terminals. Contact your nearest dealer or service center if necessary.

#### Use the recommended accessories.

Using optional equipment other than the specified equipment may cause a malfunction.

Always use the equipment specified in this guide.

#### Use the correct media.

Use the specified media. Otherwise, faulty printing or printer damage may occur.

# 2. Unpacking

Make sure you have all the printer components shown here. If any component is missing, contact the dealer where you purchased the product from.

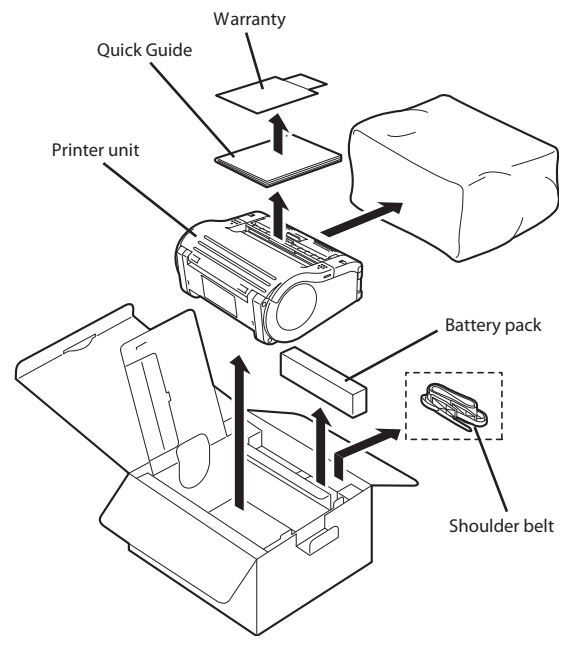

The appearance of any cushioning material supplied (such as protector pads on the printer holder) may be changed across different production batches.

# 3. Names of Parts

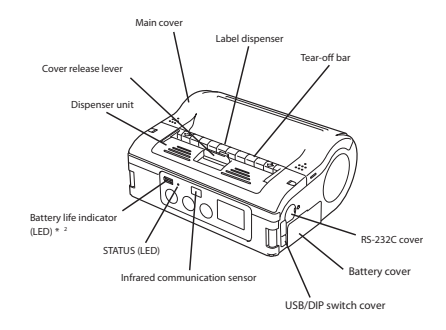

\*2 On a wireless LAN interface operating panel (manufacturer option), a CHARGE LED is provided.

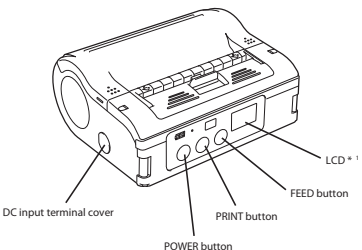

\*1 Only provided on wireless LAN interface operating panel (manufacturer option). For other options, see Options in chapter 14, Reference.

Note: The MB200i and MB400i series of portable thermal printers is available in two distinctive exterior designs. The MB400i features the use of an industrial "boot" which helps to protect the unit in rugged and demanding industrial environments. The MB200i product may be ordered with this boot as an option, but it is traditionally offered without it. For expediency, this document displays the printer without a rubber boot.

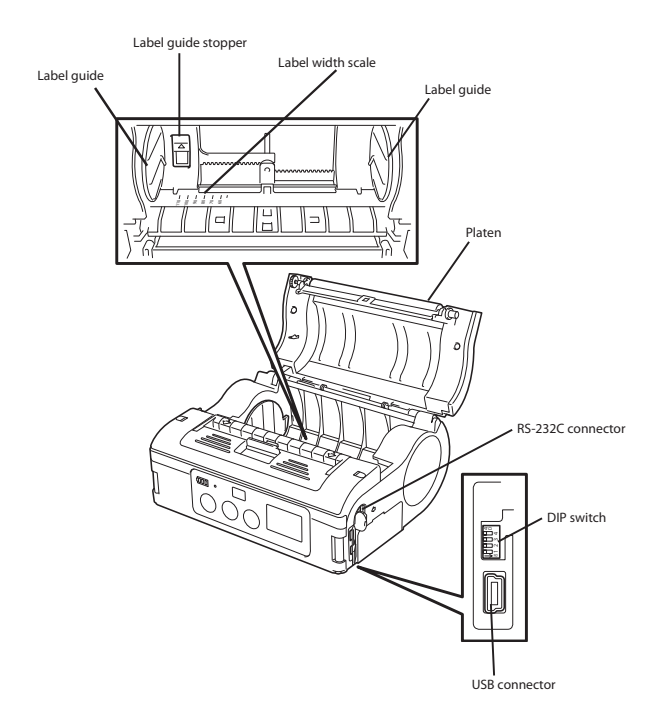

### Names and Functions of Operating Parts

#### RS-232C cover:

This covers the RS-232C connector.

#### **RS-232C** connector:

Connects with a PC etc.

#### USB/DIP switch cover:

Covers the USB connector and DIP switch.

#### **USB** connector:

Connects with a PC etc.

#### Main cover:

Open this cover to set the labels.

#### Cover release lever:

Use this to release the main cover.

#### Tear-off bar

Cuts the printed label. Set the position of this bar for dispense mode and continuous mode.

#### Infrared communication sensor:

Contains an infrared receiver/transmitter element.

#### **DIP switch:**

Sets the operation mode. (See DIP Switch in chapter 14, Reference)

#### **Dispenser unit:**

Move this when using Dispense mode printing for the labels.

#### **POWER** button:

Turns the power on and off.

#### Battery cover:

A specialized battery pack is placed inside.

#### Battery life indicator (LED):

Displays the available battery power.

#### Label guide:

Set this to match the size of the label width used.

#### Label guide stopper:

Press this toward the back to unlock the label guide and adjust the label guide.

#### Label dispenser:

Printed labels are ejected here.

#### Label width scale:

Use this scale to match the label width used.

#### DC input terminal:

Connect the AC adapter.

#### DC input terminal cover:

Cover for the DC input terminal.

#### FEED button:

Feeds the labels.

#### **PRINT** button:

Takes the printer ONLINE and OFFLINE.

#### STATUS (LED):

Displays the printer status. (See chapter 12, Troubleshooting, and Operation Modes section of chapter 14, Reference.)

# 4. Preparing for First-time Operation

## **Charging the Battery Pack**

# Charging by installing the battery pack in the battery charger (optional)

Install the battery pack in the battery charger (optional) and charge it.

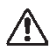

The optional battery charger set provided for this printer is specific to this printer. Do not use it for other electric equipment.

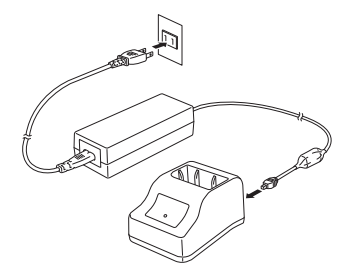

1. Connect the power cord to the charger unit, then plug it into the outlet.

When charging is complete, the CHARGE lamp lights green (fully charged).

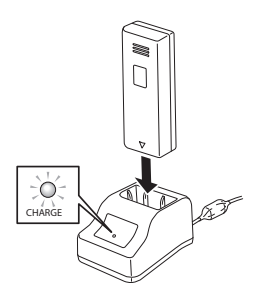

2. Insert the battery pack into the slot, with the terminal pointing downward.

When charging begins, the CHARGE lamp (red) lights. When charging is complete, the CHARGE lamp lights green (fully charged).

3. Remove the battery pack when charging is complete.

### Charging time

It takes about 1.5 hours for the CHARGE lamp to turn off when charging a completely depleted battery. Notes

- When the CHARGE lamp is not lit, check that the battery pack is installed securely. The battery may not be charged when not securely installed.
- When a charged battery pack is installed, the CHARGE lamp first • lights red, then lights green.

# Charging by installing the specialized AC adapter (optional) on the printer

This charges the battery pack while it is installed in the printer.

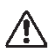

The AC adapter set provided for this printer is specific to this printer. Do not use it for other electric equipment.

1. Remove the DC input terminal cover, and insert the DC output terminal.

2. Plug the AC adapter into the outlet.

When charging begins, the battery life indicator lights red. When charging is complete, the battery life indicator disappears (fully charged).

On a wireless LAN interface operating panel (manufacturer option), the CHARGE LED lights red when charging begins. When charging is complete, the CHARGE LED turns off (fully charged).

### **Charging time**

It takes about 5 hours for the battery remaining power display to turn off when charging a completely depleted battery.

### Installing and Removing the Battery Pack

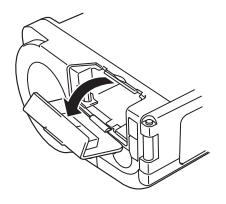

1. Open the battery cover.

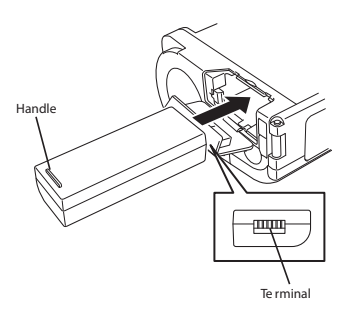

2. While pressing the gray hook, insert the battery pack, then close the battery cover.

Insert the battery pack with the terminal Handle side toward the printer.

3. To remove the battery, press the gray hook to unlock it, then hold the handle and pull out the battery.

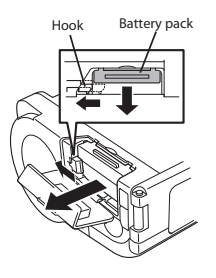

Notes:

- Be sure to turn the power off before removing or replacing the battery pack. When the power is off, the STATUS LED turns off (see Power OFF in the section, Turning the Power On). Do not remove the battery pack until this light turns off.
- Make sure to check that the STATUS LED has turned off before removing the battery pack.
- Removing the battery pack by the operation described on the previous page may prevent updating the information in the printer memory.

## Using the AC Adapter

### Note:

Use AC ADAPTER: Model No.TG-5001+19v (LEAD YEAR ENTERPRISE Co., LTD.

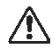

The AC adapter set provided for this printer is specific to this printer. Do not use it for other electric equipment.

Install the specialized AC adapter (optional) on the printer for use. The label installation method differs by printing mode.

1. Remove the DC input terminal cover, and insert the DC output terminal into the input terminal.

2. Connect the AC adapter to the outlet.

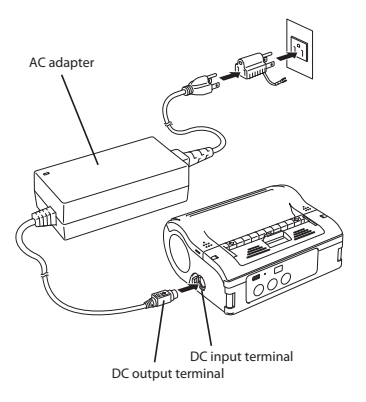

- Be sure to turn the printer power off before detaching the DC output terminal for the AC adapter, or disconnecting the power supply.
- Note that disconnecting the power supply in ways other than described above may prevent the printer from correctly storing any settings in memory.
- No battery pack is necessary when the AC adapter is used.
- When the battery pack and AC adapter are used simultaneously, charging begins if the battery is not fully charged. The display becomes normal when fully charged (See the header, Charging by installing the specialized AC adapter, optional, on the printer, in this chapter, Preparing for First-time Operation).

## Loading Labels

The label installation method differs by printing mode.

### **Continuous Printing Mode**

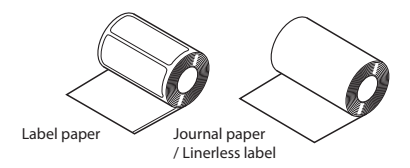

See the printers in the figure under the header, Operation Modes, in chapter 14, Reference.

The figure below shows how labels come out of the printer in continuous mode.

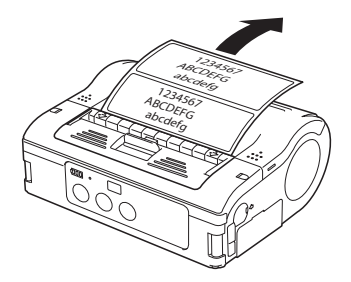

1. Slide the cover release lever in the arrow direction to open the cover. First, slide the dispenser unit to the continuous printing mode position. (See Switching from Dispense mode printing to Continuous printing mode, in this section, Preparing for First-time Operation.)

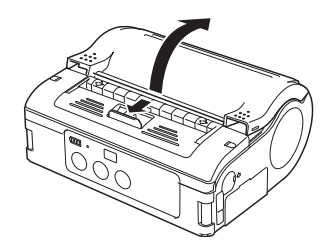

2. While pressing the label guide stopper, slide the label guide to the label size to be used.

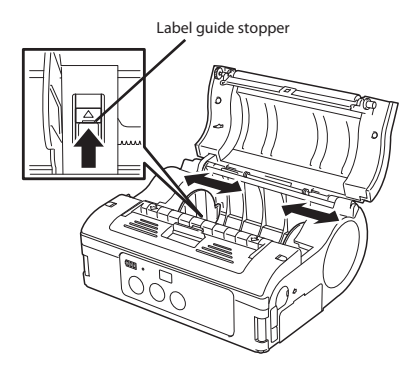

3. Load the paper in the printer. Make sure the roll is oriented correctly.

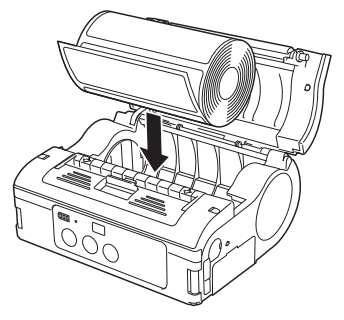

4. Confirm that the label roll can be rotated easily by hand.

If rotation is labored, this can cause a feed error. Remove the label roll and adjust the label guide. Note that the label guides do not require adjustment when you are using labels with the same width.

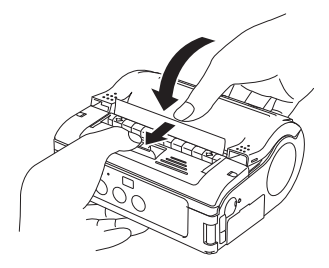

5. Check that the label tip is protruding. Then close the main cover by pressing the middle of the cover. Close the main cover slowly, while pulling the cover release lever.

This completes loading the labels for continuous printing mode.

### **Dispense mode printing**

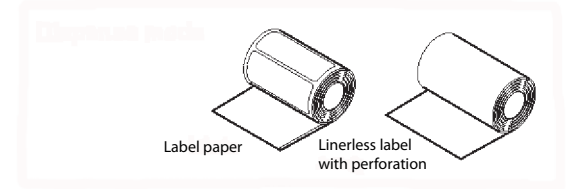

See the printers in the figure under the header Operation Modes, in chapter 14, Reference.

The figure below shows how labels come out of the printer in dispense mode.

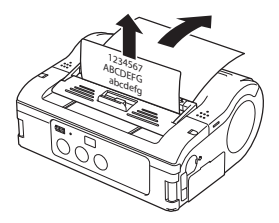

1. Slide the cover release lever in the arrow direction to open the cover. First, slide the dispenser unit to the continuous printing mode position. (See Switching from Dispense mode printing to Continuous printing mode, in this section, Preparing for first-time operation.)

Never slide the dispenser unit while the main cover is open.

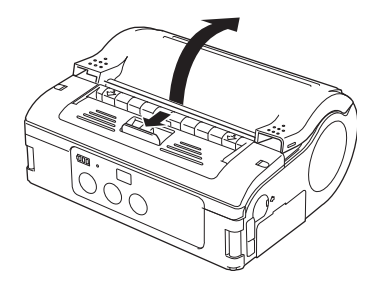

2. While pressing the label guide stopper, slide the label guide to the label size to be used.

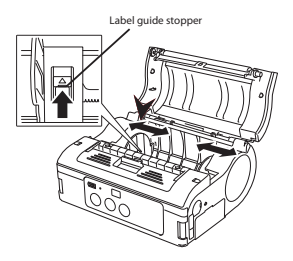

3. Peel the label at the tip of the label paper.

This step is unneccessary when you are using linerless labels.

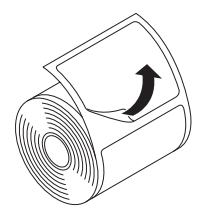

4. Load the paper in the printer. Make sure the roll is oriented correctly.

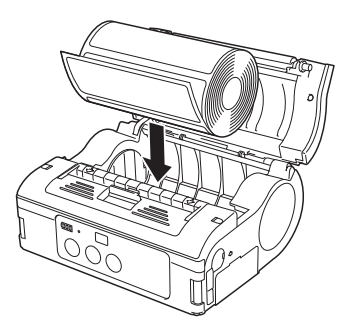

5. Confirm that the label roll can be rotated easily by hand. If rotation is labored, this can cause a feed error. Remove the label roll and adjust the label guide. Note that the label guides do not require adjustment when using labels with the same width.

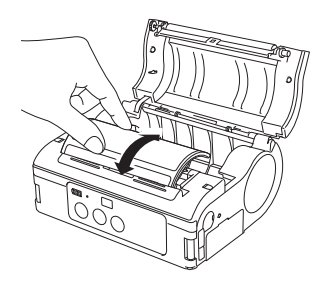

6. Check that the label tip is protruding (10 mm or more). Then close the main cover by pressing the middle of the cover. Close the main cover slowly, while pulling the cover release lever.

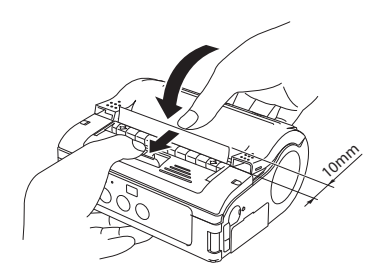

7. For linerless labels with perforation, pull the label upward to tear along the perforated line. Ensure that the tear-off edge is just at the beginning of the red platen roller. Otherwise, re-load the label.

8. Slide the dispenser unit until it stops. If the linerless label clogs at the dispenser, clear the label and re-load the label.

This completes loading of the labels for dispense mode printing.

# Switching from Dispense mode printing to Continuous printing mode

Grip the Tear-off bar, lift it upward slightly, and then slide it toward you. Never pull it with the bar still engaged. This may damage the dispenser unit.

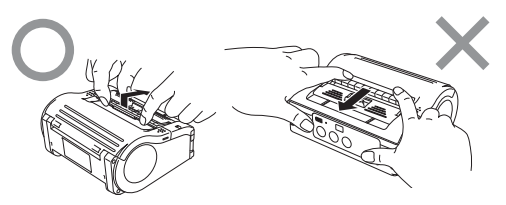

When using dispense mode printing, be sure to follow the procedure above to switch the dispenser unit from dispense mode printing to continuous printing mode, before changing the paper.

# 5. Turning the Power On

When the preparation steps are complete, turn the power on or off.

## Power ON

1. Hold down the POWER button until the STATUS LED lights green. Then release the POWER button.

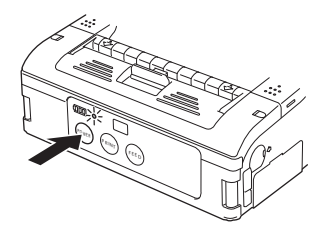

## **Power OFF**

2. Hold down the POWER button again, until the STATUS LED turns off. Then release the POWER button.

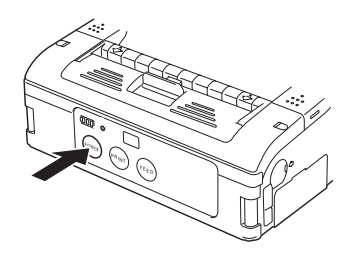

# 6. Test Printing

1. When pressing the FEED button and holding down the POWER button simultaneously, the printer enters the test mode. Press the FEED button again to start test printing.

- 2. Verify the following using the output of the test print.
- There are no chipped characters.
- Printing condition is good.

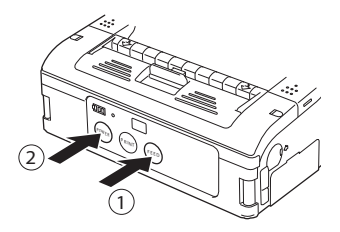

In test printing, the estimated remaining battery power is displayed as **I**. (**III** when completely charged.) When the remaining battery power is | , charge the battery.

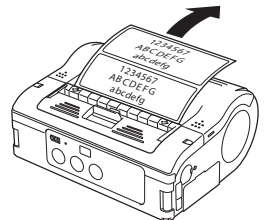

If a problem occurs, contact the dealer where you purchased the printer from, or our sales personnel or service center.
## 7. Operation with an RS-232C Cable

To print with an optional RS-232C cable connected to a PC or a handheld terminal, perform the following operations.

1. Remove the USB/DIP switch cover, and set the DIP switch (DSW) to DSW-1, 2, 3, 4 = (OFF, OFF, OFF, OFF).

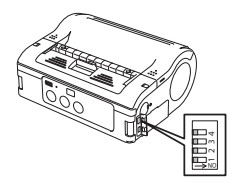

2. Remove the RS-232C connector cover.

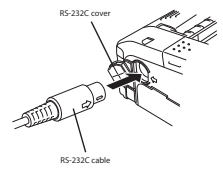

3. Insert the RS-232C cable into the connector.

Match the arrow on the RS-232C cable connector with the arrow beside the printer connector, and insert it firmly.

4. Connect the other end of the RS-232C cable to the connector on the PC or the handheld terminal.

For the connector on the PC or the handheld terminal, see the manuals provided with that equipment.

## 8. Operation with a USB Cable

To print with an optional USB cable (mini B type) connected to a PC or a handheld terminal, perform the following operations.

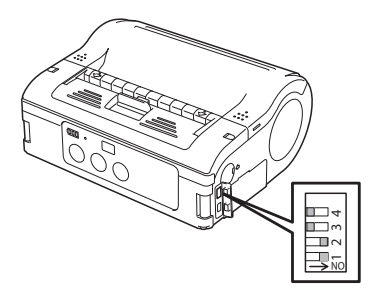

1. Remove the USB/DIP switch cover, and set the DIP switch (DSW) to DSW-1, 2, 3, 4 = (ON, ON, OFF, OFF).

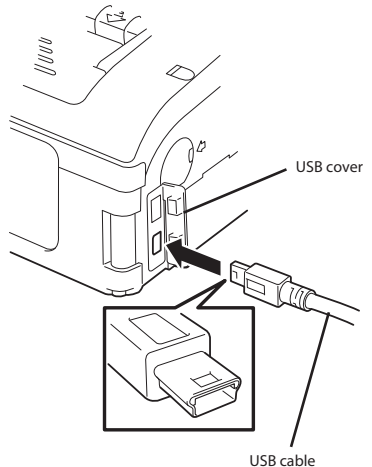

050 Cab

2. Insert the USB cable in the connector.

Match the arrow on the USB cable connector with the arrow beside the printer connector, and insert it firmly.

3. Connect the other end of the USB cable to the connector on the PC or the handheld terminal.

For the connector on the PC or the handheld terminal, see the manuals provided with that equipment.

## 9. Operation via Infrared Communication

To print using a Bluetooth interface or a wireless LAN interface, perform the following operations.

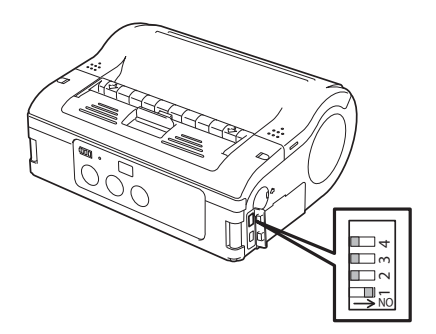

1. Remove the USB/DIP switch cover, and set the DIP switch (DSW) to DSW-1, 2, 3, 4 = (ON, OFF, OFF, OFF).

2. Place the printer within 8 inches (20 cm) of the PC or handheld terminal for infrared communication.

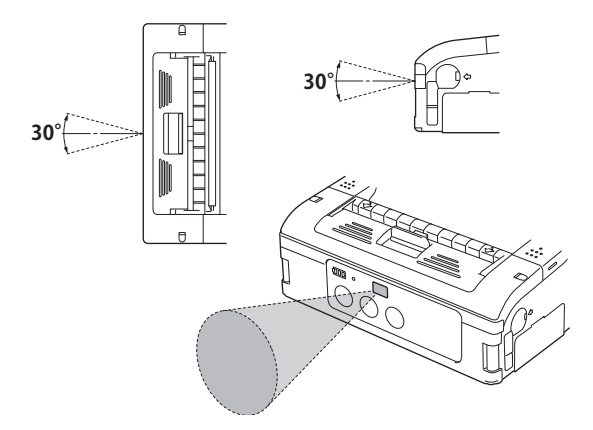

3. Adjust the printer position so that the PC or handheld terminal is within a 30° area vertically and horizontally (cone shape) from the center of the infrared communication sensor.

## The maximum usage distance for infrared communication is 6 to 8 inches (15 to 20 cm).

However, this differs with the usage environment and the communicating equipment. Communication may not be possible in direct sunlight or under powerful illumination. In such cases, either shield the infrared communication sensor from harsh light, or place the infrared communication sensor in contact with the communicating equipment.

## 10. Operation with Bluetooth or Wireless LAN

To print using a Bluetooth interface or a wireless LAN interface, perform the following operations.

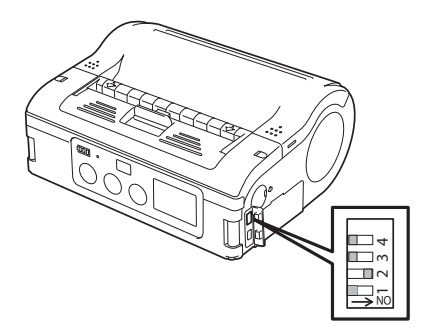

1. Remove the USB/DIP switch cover, and set the DIP switch (DSW) to DSW-1, 2, 3, 4 = (OFF, ON, OFF, OFF).

Note that the effective distance varies with the usage environment, computer, or handheld terminal in use.

## 11. Removing printed labels

1. Data is sent from a PC.

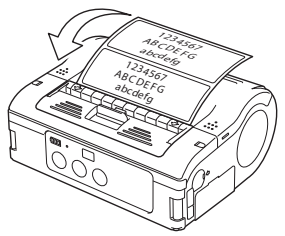

2. When printing is complete, hold the right or left corner of the label, pull it in the direction of the arrow, and tear the label.

The number of labels that can be printed with one battery pack differs between continuous printing mode and dispense mode printing.

When the linerless labels are severed somewhere other than the perforated line, and the next label is not printed, perform the operations on the page following this one.

## When the next label is not printed

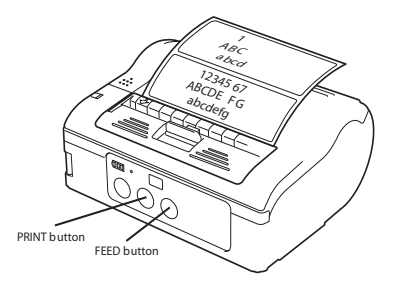

1. With the printer online, press the PRINT button to take the printer offline (STATUS LED turns off).

2. Press the FEED button to feed the labels.

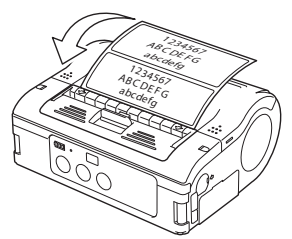

3. When the paper stops, pull it in the direction of the arrow to cut the label.

4. Press the PRINT button to put the printer online (STATUS LED lights green).

## 12. Troubleshooting

The status of this printer is indicated by the STATUS LED display and a buzzer sound. When the STATUS LED display or buzzer indicates the status as described in the table that follows, the printer is in an abnormal condition. Clear the error using the clearing method.

The printer will automatically turn off in about 30 seconds after a low battery display appears. Confirm that the power is off, then remove the battery pack and charge it.

| STATUS LED/buzzer                                                                                   | Mode                                                                           | Content                                               | > |
|----------------------------------------------------------------------------------------------------|--------------------------------------------------------------------------------|-------------------------------------------------------|---|
| LED: ON (red)                                                                                       | All modes                                                                      | Low battery                                           | A |
| LED: Blinking (red) every 2<br>seconds<br>Buzzer: One long beep                                     | Online                                                                         | Module error (Blue-<br>tooth or wireless LAN)         | В |
| LED: ON (red)                                                                                       | After turning<br>power on                                                      | 1 Program abnormal-<br>ity error<br>2 FLASH ROM error | С |
| LED: Two colors blinking alter-<br>nately (green> red) every 2<br>seconds.<br>Buzzer: One long beep | Online                                                                         | Head error                                            | D |
| LED: Blinking (red) every 0.5                                                                       | Online                                                                         | Cover open                                            | E |
| seconds. Buzzer: Inree short                                                                        |                                                                                | Out of paper                                          | F |
| ьсеры                                                                                               |                                                                                | Sensor error                                          | G |
| LED: Blinking (green) every 1<br>second.<br>Buzzer: One long beep.                                  | Online                                                                         | Communication error                                   | Н |
| LED: Blinking (green) every 0.5<br>seconds.<br>Buzzer: One long beep.                               | Online (print-<br>ing or receiv-<br>ing data)                                  | Buffer almost full                                    | I |
| LED: Blinking (red) every 4<br>seconds<br>Buzzer: One long beep                                     | Online (prinit-<br>ing or receiv-<br>ing data)                                 | Buffer overvlow                                       | J |
| LED: Blinking (green) every 2 seconds                                                               | All modes                                                                      | Sleep mode                                            | К |
| LED: Patterned lighting (red +<br>OFF + green> OFF) every 1<br>second                               | All modes                                                                      | Head overheating<br>protection function               | L |
| LED: Two colors blinking alter-<br>nately (green>orange) every<br>0.5 seconds                       | Online (auto-<br>matic dis-<br>penser printing<br>or dispenser<br>operation 2) | Manual dispensing<br>mode                             | М |

| > | Cause                                                                                                    | Clearing Method                                                                                                    |
|---|----------------------------------------------------------------------------------------------------|----------------------------------------------------------------------------------------------------|
| А | 1 The battery is not fully charged.                                                                                         | 1 Charge the battery.                                                                                               |
| В | 1 Interface module is in abnormal<br>condition, (Bluetooth or wireless                                                      | 1 Replace the board. ##                                                                                             |
| С | 1 A FLASH ROM reading/writing<br>error has occured.                                                                         | 1 Replace the FLASH ROM.##<br>2 Re-download the program.##                                                          |
| D | 1 The head has a broken wire.                                                                                               | 1 Replace the head.##                                                                                               |
| E | 1 The cover is not locked.<br>2 Cover opening/closing sensor is in<br>abnormal condition.                                   | 1 Lock the cover.<br>2 Adjust the sensor.##                                                                         |
| F | 1 Out of labels.                                                                                                    | 1 Set a new roll of labels.                                                                                         |
| G | 1 The sensor level is incorrect.<br>2 The sensor type is incorrect.<br>3 The paper is misrouted.                            | 1 Adjust the sensor level.##<br>2 Match the sensor type.<br>3 Remove & correctly place label roll.                  |
| Н | <ol> <li>The communication conditions are<br/>incorrect.</li> <li>Cable connection is in abnormal<br/>condition.</li> </ol> | 1 Correct the communication condi-<br>tions.<br>2 Check the cable connections.                                      |
| Ι | 1 The receiving buffer is running out of capacity.                                                                          | 1 Pause host data transmission, wait<br>for the buffer to empty, then retrans-<br>mit data.                         |
| J | 1 Data has exceeded the receiving<br>buffer capacity.<br>2 The communication conditions are<br>incorrect.                   | 1 Transmit data corresponding with<br>the communication conditions.<br>2 Correct the communication condi-<br>tions. |
| К | 1 This is not an error.<br>The printer is operating in low power<br>consumption mode.                                       | 1 Clear by pressing a button, receiving data, or opening/closing the main cover.                                    |
| L | 1 This is not an error.<br>The head overheating protection<br>function operates when the head<br>temperature exceeds 70°C.  | 1 This is cleared when the head tem-<br>perature falls to 55°C.                                                     |
| М | 1 This is not an error.<br>2 Press the PRINT button to print<br>one label.                                                  | 1 Automatically cleared when the des-<br>ignated number of labels are printed.                                      |

## Contact your nearest service center or dealer.

## When printing fails (automatic printing)

In direct sunlight or under illumination, the internal sensors may mis-operate (assuming a label is present in the dispenser unit), and prevent printing. In such malfunction, either shield the dispenser unit from harsh light, or operate using one of the following methods.

1. Operation using manual printing

Switch to manual printing by specifying the dispenser operation mode. (See Charging the dispense mode printing setting in Operation Modes section of chapter 14, Reference.)

2. Operate using operation 2 for the dispenser operation

Using the printer setup tool, switch the dispenser operation to operation 2. When operation 2 is set for the dispenser operation, if harsh light is preventing printing, print using the following procedure.

Press the PRINT button to switch to manual printing, and print one label. When printing multiple labels, operate with manual printing until the designated number of labels are printed.

While operating in manual printing mode, the STATUS LED alternates between lighting green and orange (every 0.5 seconds).

| Print condition | Causes                                         | Countermeasure                                                                                                    |
|-----------------|------------------------------------------------|----------------------------------------------------------------------------------------------------|
| Smudged         | 1 The head is dirty<br>2 The rollers are dirty | 1 Clean the head (See Caring for the<br>thermal head section in chapter 13 Daily<br>Care).<br>2 Clean the platen (See Caring for the<br>platen/dispenser roller/paper sensor in<br>chapter 13, Daily Care). |

| Print condition                        | Causes                                                                                                    | Countermeasure                                                                                                    |
|----------------------------------------|----------------------------------------------------------------------------------------------------|----------------------------------------------------------------------------------------------------|
| Vertical stripes                       | 1 The head is dirty<br>2 The head is defective                                                                                                    | 1 Clean the head (See Caring for the<br>thermal head section in chapter 13 Daily<br>Care)<br>2 Replace the head ##                                                                                                    |
| Characters<br>printing diago-<br>nally | 1 The label guide position is<br>incorrect<br>2 The rollers are dirty                                                                                                    | 1 Reset the label (See the Loading<br>Labels section of chapter 4 Preparing for<br>First-time Operation).<br>2 Clean the platen (See Caring for the<br>platen/dispenser roller/paper sensor in<br>chapter 13, Daily Care).                                                                                                    |
| Blank (not<br>printed)                 | 1 The RS-232C/USB cable<br>connection is poor<br>2 Infrared communication<br>error<br>3 Bluetooth/wireless LAN<br>communication error.<br>4 The DIP switch settings<br>are incorrect<br>5 The head is defective | 1 Check the RS232C\USB cable connec-<br>tions (See section, Operation with an<br>RS-232C Cable, chapter 7, or section,<br>Operation with a USB Cable, chapter 8.)<br>2 The distance between the PC and the<br>printer should be within 6-8 inches (15-<br>20 cm.). In addition, check that the PC<br>is within a 30 degree area vertically and<br>horizontally (cone shaped) from the cen-<br>ter of the printer infrared communication<br>sensor (See chapter, Operation via Infra-<br>red Communication).<br>3 Check all settings.<br>4 Check the DIP switch settings (See the<br>DIP Switch section of chapter 14, Refer-<br>ence).<br>5 Replace the head. ## |

## Contact your nearest service center or dealer.

## 13. Daily Care

Be sure to turn the power off and remove the battery pack before performing the following operations.

## Caring for the thermal head

1. Slide the cover release lever to open the cover.

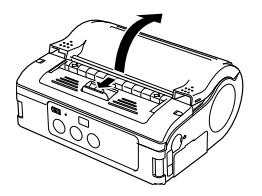

When in dispense mode printing, first slide the dispenser unit to the continuous printing mode position. (See section, Switching from Dispense mode printing to Continuous printing mode, in chapter 4, Preparing for First-Time Operation.)

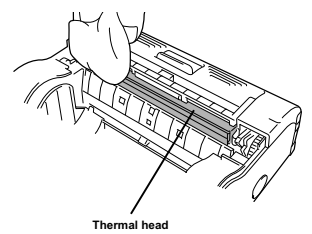

2. Wipe off any smudges with a cloth dipped in alcohol.

Do not use thinner, benzene, or kerosene.

# Caring for the platen/dispenser roller/paper sensor

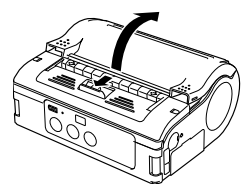

1. Slide the cover release lever to open the main cover.

When in dispense mode printing, first slide the dispenser unit to the continuous printing mode position. (See section, Switching from Dispense mode printing to Continuous printing mode, in chapter 4, Preparing for First-Time Operation.)

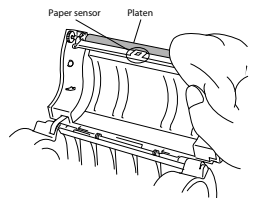

2. Wipe off any smudges with a cloth dipped in alcohol. Do not use thinner, benzene, or kerosene.

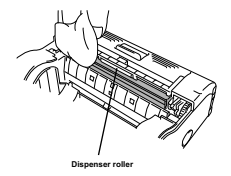

## 14. Reference

## **Included Items**

Shoulder belt

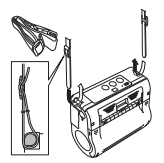

This belt allows you to carry the printer on your shoulder.

1. Thread the shoulder belt through the belt holes on the printer, from the outside to the inside.

2. Thread the end of the shoulder belt through the buckle, and adjust the length. If the belt is not routed correctly, the belt may detach and the printer may drop.

## Options

## User options Battery pack (one pack provided with this printer)

Having extra batteries available will minimize work interruptions caused by depleted batteries.

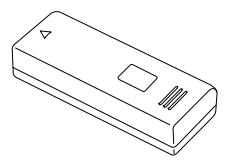

### Battery charger (single)

This charges a single battery pack.

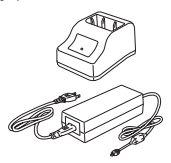

### AC adapter for printer

Use this to supply power from a household power outlet (AC100V or 240V).

Connect the DC output terminal of the AC adapter to the printer.

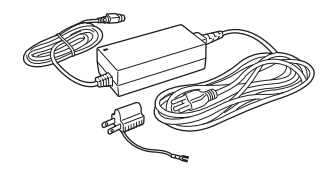

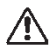

- Be sure to use the specified adapter.
- Hold the printer when connecting or disconnecting.
- Be careful not to damage the cord.
- Unplug for storage when not in use.
- The AC adapter set provided for this printer is specific to this

printer. Do not use it for other electric equipment.

### Case with rain-resistant cover

You can buy a Waist case or a case that hangs from the shoulder. The shoulder case is a version of the Waist case that has a rain-resistant cover. You can use these cases only with the model **without the rubber boot.** 

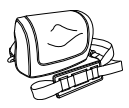

### **Fastening method**

1. Open the cover and place the printer in it with the operating parts facing up.

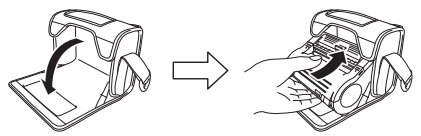

2. Place the lower side in the case so that the printer is completely in the case.

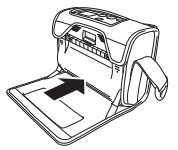

3. Close the cover.

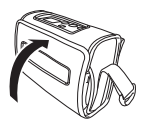

4. Affix the rain-resistant cover to the Waist case with the buttons and set in place.

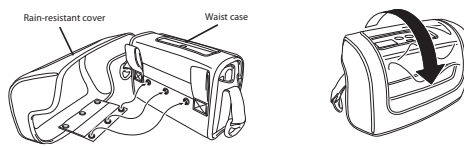

5. Attach the shoulder strap to the case.

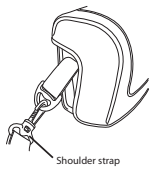

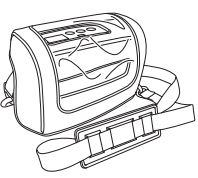

### Waist case - Does not fit over rubber boot

This protective case is for carrying the printer by attaching it to your belt.

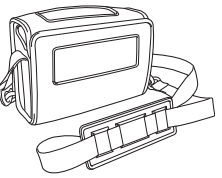

### **Fastening method**

1. Open the cover and place the printer in it with the operating parts facing up.

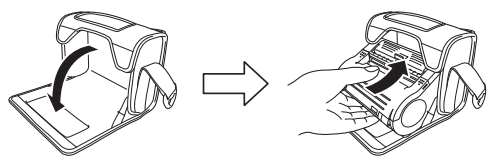

2. Place the lower side in the case so that the printer is completely in the case.

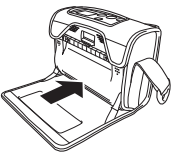

3. Close the Waist case cover.

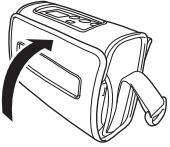

4. Run a belt through the Waist case loops.

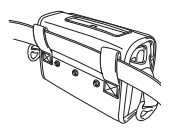

## RS-232C cable

This connects with a PC or handheld terminal.

## USB cable

This connects with a PC or handheld terminal.

## Manufacturer options

## Wireless LAN interface operating panel (with LCD)

This is an operating panel with an LCD to display the wireless communiction status.

## **Operation Modes**

There are two printer operation modes: continuous printing mode, and dispense mode printing. Test printing and online printing are available in both modes.

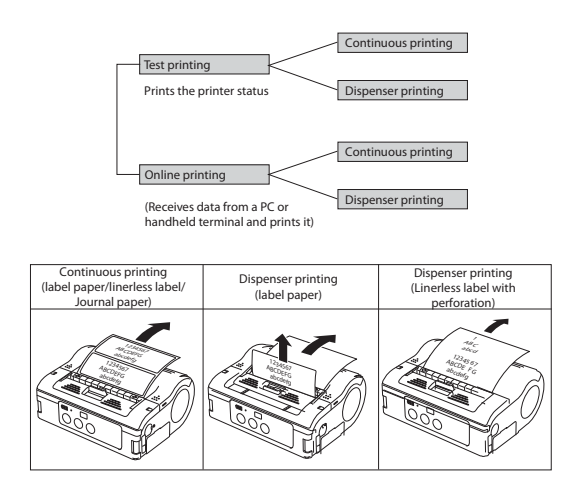

Use the printer setting tool to set dispense mode printing (linerless labels with perforation).

## Normal operation mode

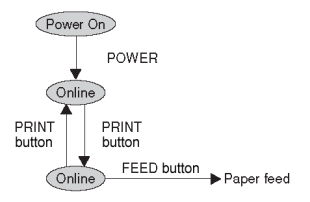

The LED display for the normal operation mode is as follows.

| Operation status              | STATUS (LED) |
|-------------------------------|--------------|
| Starting normal printing mode | ON (orange)  |
| Online                        | ON (green)   |
| Offline                       | OFF          |

When the buzzer sound mode is enabled, the buzzer sounds upon startup.

The battery life indicator remains on even when the printer is OFFLINE.

### Power saving mode

1. Sleep mode:

With the printer is online, the STATUS (LED) blinks (green) every two seconds. When offline, the STATUS (LED) is off. The battery life indicator (LED) remains on even when the printer is OFFLINE.

The printer enters sleep mode (standby status) when it has not been operated for five seconds.

Normal status is resumed by pressing the PRINT button or the FEED button, by receiving data, or by opening and closing the main cover.

### Test printing mode (FEED button + POWER ON)

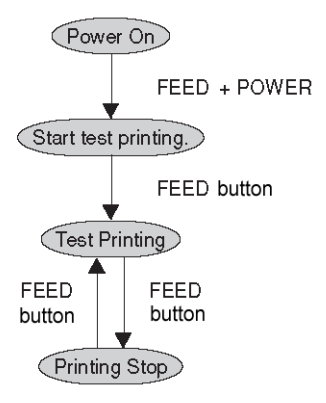

LED indication at the test print mode is as shown below.

| Operating state                 | STATUS (LED)   |
|---------------------------------|----------------|
| At the start of test print mode | Light (Orange) |
| Test print starting             | Blink (Green)  |
| In test printing                | Light (Green)  |
| Printing stop                   | Not lit        |

When the buzzer sound mode is enabled, the buzzer sounds upon startup. Release the FEED button to stop the buzzer.

### Dispense mode printing Dispense mode printing setting

| Туре             | Operation                                                | Default         |
|------------------|----------------------------------------------------------|-----------------|
| Automatic        | Prints one label after receiving data, then waits for    | Manual printing |
| printing setting | label to be peeled. After the label is peeled, the next  | setting         |
|                  | label is printed automatically.                          | -               |
| Manual printing  | Prints one label atter receiving data, then enters       |                 |
| setting          | offline status. When the PRINT button is pressed, the    |                 |
|                  | next label is printed. After the specified number of     |                 |
|                  | labels are printed, printing is ended, and no labels are |                 |
|                  | printed when the PRINT button is pressed.                |                 |

### Changing the dispense mode printing setting

The dispenser operation mode setting is changed by the DIP switch (DSW) settings when the power is turned on, and by button settings. The settings are enabled upon turning the power off.

| _   |                                                                                                    |
|-----|----------------------------------------------------------------------------------------------------|
| (1) | Automatic dispenser printing setting                                                                                                    |
|     | DSW-1,2,3,4=(OFF,OFF,OFF,ON) + cover open+ PRINT button + POWER                                                                                                    |
| (2) | Manual dispenser printing setting                                                                                                    |
|     | DSW-1,2,3,4=(OFF,OFF,OFF,ON) + cover open + FEED button + POWER                                                                                                    |
|     | ↓ literation of the second second se |
| Pro | cessing dispenser operation mode setting                                                                                                    |
| 0.  |                                                                                                    |
|     | •                                                                                                    |
| Set | ting completes                                                                                                    |
| (ST | ATUS LED lights green)                                                                                                    |
| _   |                                                                                                    |

Notes: When the buzzer sound mode is enabled, the buzzer sounds upon startup.

Release the PRINT/FEED button to stop the buzzer.

To end the dispenser operation mode setting, confirm that the STATUS LED is on in green, then turn the power off. After changing the dispenser operation mode setting, be sure to restore the DSW to their original settings.

### Head check setting mode

In the head check setting mode, a check can be performed in two checking areas: the printing area and the barcode printing area.

The presence of the head check function and the head check range settings are set by the DIP switch (DSW) settings when the power is turned on, by button pressing status, and by the cover status.

### **DIP switch settings**

|     | DSW-1 | DSW-2 | DSW-3 | DSW-4 |
|-----|-------|-------|-------|-------|
| (A) | OFF   | ON    | OFF   | ON    |
| (B) | ON    | OFF   | OFF   | ON    |

| DSW<br>settings | Button and cover status   | Function                                                | Default          |
|-----------------|---------------------------|---------------------------------------------------------|------------------|
| (A)             | PRINT button + cover open | Head check range set as<br>printing area                | Head<br>check    |
|                 | FEED button + cover open  | Head check function set as<br>disabled                  | range<br>set as  |
| (B)             | PRINT button + cover open | Head check range set as bar-<br>code printing area only | printing<br>area |
|                 | FEED button + cover open  | Head check function set as<br>disabled                  |                  |

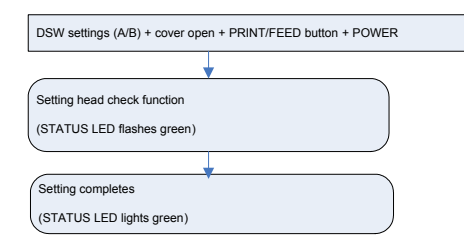

Note:

When the buzzer sound mode is enabled, the buzzer sounds upon startup. Release the PRINT/FEED button to stop the buzzer. To check the settings for head check setting mode, see the test print output (See chapter 6, Test Printing). To end head check setting, confirm that the STATUS LED is on in green, then turn power off. After changing the head check setting mode, be sure to restore the DSW to their original settings.

### Online command setting mode Online command setting details

| Туре                | Operation                           | Default      |
|---------------------|-------------------------------------|--------------|
| MB400 compatibility | Sets the online command as standard | SBPL com-    |
| command setting     | legacy command (of theMB200/400     | mand setting |
| _                   | series).                            | _            |
| SBPL command set-   | Sets the online command as an SBPL  |              |
| ting                | command.                            |              |

### Change online command setting

The online command setting is changed by the DIP switch (DSW) settings when the power is turned on, and by button settings. The settings are enabled upon turning the power off.

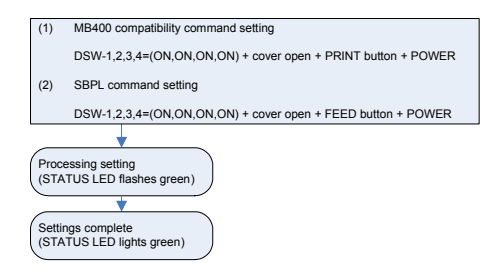

Note:

When the buzzer sound mode is enabled, the buzzer sounds upon startup.

Release the PRINT/FEED button to stop the buzzer. To check the settings for head check setting mode, see the test print output (See Section 6, Test Printing).

To end head check setting, confirm that the STATUS LED is on in green, then turn power off. After changing the head check setting mode, be sure to restore the DSW to their original settings.

### Buzzer sound mode setting

A buzzer can be sounded upon starting up the printer and upon errors. The buzzer is enabled by default. This can be enabled or disabled by the initial operation and by online command.

### Change buzzer sound setting

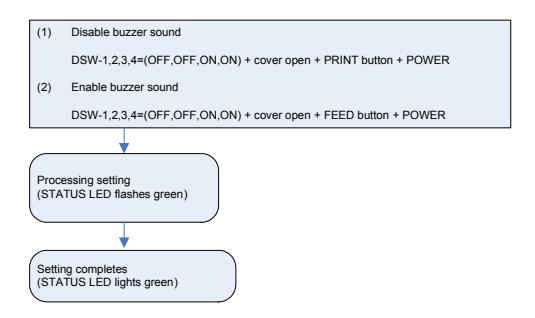

Note:

When the buzzer sound mode is enabled, the buzzer sounds upon startup.

Release the PRINT/FEED button to stop the buzzer. To check the settings for the buzzer sound setting mode, see the test print output (See P. 23). To end buzzer sound setting, confirm that the STATUS LED is on in green, then turn the power off. After changing the buzzer sound setting mode, be sure to restore the DSW to their original settings.

### Standard/non-standard code setting mode

Standard/non-standard code settings for control codes can be changed using the control code setting command.

| Туре      | Operation                                                  |                                     | Default  |
|-----------|------------------------------------------------------------|-------------------------------------|----------|
| Standard  | The following control codes are set as standard codes.     |                                     | Standard |
| code      | Control code                                               | Binary                              | code     |
| setting   | STX                                                        | 02H                                 | setting  |
| U         | EIX                                                        | 03H                                 | Ŭ        |
|           | ESC                                                        | 1BH                                 |          |
|           | ENQ                                                        | 1BH                                 | -        |
|           | CAN                                                        | 18H                                 | -        |
|           | NULL                                                       | 00H                                 |          |
| Non-stan- | The following control codes are set as non-standard codes. |                                     |          |
| dard code | Control code                                               | Binary                              | 1        |
| setting   | STX                                                        | 7BH({)                              |          |
| U         | ETX                                                        | 7DH())                              | -        |
|           | ESC                                                        | 5EH(^)                              |          |
|           | ENQ                                                        | 40H(@)                              |          |
|           | CAN                                                        | 21H(!)                              | -        |
|           | NULL                                                       | 7EH(~)                              |          |
|           | Non-standard codes of<br>load setting command              | can be changed using the user down- |          |

#### Standard/non-standard specifications

#### Change standard/non-standard code setting

The standard code/non-standard code setting is changed by the DIP switch (DSW) settings when the power is turned on, and by button settings. The settings are enabled upon turning the power off.

| (1)                                              | Non-standard code setting                                      |  |  |  |
|--------------------------------------------------|----------------------------------------------------------------|--|--|--|
|                                                  | DSW-1,2,3,4=(ON,ON,OFF,ON) + cover open + PRINT button + POWER |  |  |  |
| (2)                                              | Standard code setting                                          |  |  |  |
|                                                  | DSW-1,2,3,4=(ON,ON,OFF,ON) + cover open + FEED button + POWER  |  |  |  |
|                                                  | <b>V</b>                                                       |  |  |  |
| Processing setting<br>(STATUS LED flashes green) |                                                                |  |  |  |
| Settin<br>(STA                                   | ng completes<br>ITUS LED lights green)                         |  |  |  |

Notes: When the buzzer sound mode is enabled, the buzzer sounds upon startup. Release the PRINT/FEED button to stop the buzzer. To check the setting for the standard code/non-standard code setting mode, see chapter 6, Test Printing. To end standard code/non-standard code setting, confirm that the STATUS LED is on in green, then turn power off. After changing the standard code/non-standard code setting mode, be sure to restore the DSW to their original settings. After changing the dispenser operation mode setting, restore the DSW to their original settings.

## **DIP Switch**

### Setting DIP switch

- 1. Turn the power OFF.
- 2. Open the DIP switch cover.

3. Use a pointed object, such as the tip of a ballpoint pen, to change the switch position.

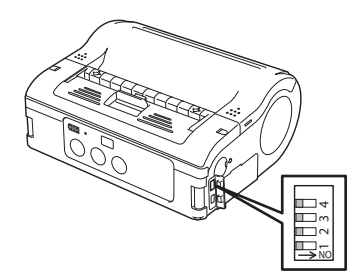

## **DIP Swith setting items**

| DIP Switch |     |     | Cover | Key   |       | Startup Mode |                |                                |
|------------|-----|-----|-------|-------|-------|--------------|----------------|--------------------------------|
| 1          | 2   | 3   | 4     |       | Print | Feed         | Interface      | Content                        |
| OFF        | OFF | OFF | OFF   | close | OFF   | OFF          | RS-2C          | Normal printing mode           |
|            |     |     |       | close | OFF   | ON           | -              | User test printing mode        |
| OFF        | OFF | ON  | ON    | close | OFF   | OFF          | RS-2C          | HEX dump mode                  |
|            |     |     |       | open  | ON    | OFF          | -              | Buzzer sound disabled          |
|            |     |     |       | open  | OFF   | ON           | -              | Buzzer sound enabled           |
| OFF        | OFF | OFF | ON    | open  | ON    | OFF          | -              | Set Automatic peeling printing |
|            |     |     |       | open  | OFF   | ON           | -              | Set Manual peeling printing    |
| OFF        | ON  | OFF | OFF   | close | OFF   | OFF          | Bluetooth      | Normal printing mode           |
|            |     |     |       |       |       |              | interface      |                                |
|            |     |     |       |       |       |              | Wireless LAN   |                                |
|            |     |     |       |       |       |              | interface      |                                |
|            |     |     |       | close | OFF   | ON           | -              | User test printing mode        |
| OFF        | ON  | OFF | ON    | open  | ŌN    | OFF          | -              | Head check (printing area)     |
| _          | -   | _   | _     |       | -     | -            |                | setting                        |
|            |     |     |       | open  | OFF   | ON           | -              | Head check disabled            |
| OFF        | ON  | ON  | ON    | close | OFF   | OFF          | Bluetooth      | HEX dump mode                  |
|            |     |     |       |       |       |              | interface      |                                |
|            |     |     |       |       |       |              | Wireless I AN  |                                |
|            |     |     |       |       |       |              | interface      |                                |
|            |     |     |       | onen  | ON    | OFF          |                | CRC check enabled              |
|            |     |     |       | open  |       |              |                |                                |
| ON         | OFF | OFF | OFF   |       | OFF   | OFF          | Intrared       | Normal startup mode            |
|            | 011 | 011 | 011   | 01030 | 011   | 011          | interface      | Normal startup mode            |
|            |     |     |       | close | OFF   | ON           |                | lest printing mode             |
| ON         | OFF | ON  | ON    | close | OFF   |              | Intrared       | HEX dump mode                  |
|            |     |     |       | 0030  | 011   | 011          | intorfaco      |                                |
|            |     |     |       | onon  | ON    |              | Intenace       | Hoad check (Barcodo printing   |
|            |     |     |       | open  |       |              | -              | area) actting                  |
|            |     |     |       | opop  |       | ON           |                | Hoad chock disabled            |
|            |     | OFF | OLL   | open  |       |              | -              | Normal operation               |
|            |     | OFF | OFF   | close |       |              | USD IIIteriace |                                |
|            |     |     |       | close |       |              | -              |                                |
|            |     |     |       |       |       |              |                | Set competibility with MP400   |
| 1          |     |     |       | open  |       | OFF          | -              |                                |
|            |     |     |       |       |       |              |                | Contine Commanus               |
| 1          | 1   |     | 1     | open  | UFF   | UN           | F              | Set compatibility with SBPL    |
|            |     |     |       |       |       |              |                | Unline Commands                |
| ON         | ON  | OFF | ON    | open  | ON    | OFF          | -              | Non-standard Control codes     |
| 1          | 1   | 1   | 1     | open  | OFF   | ON           | F              | Standard Control codes         |

## Basic Specifications of MB400i/MB410i

| Item                                      | MB400i                                                 | MB410i                              |  |
|-------------------------------------------|--------------------------------------------------------|-------------------------------------|--|
| Printing method                           | Thermal printing                                       | •                                   |  |
| Head density                              | 8 dots/mm (203 dpi)                                    | 12 dots/mm (305 dpi)                |  |
| Maximum effective                         | 4.09" (104 mm) [width]                                 | × 11.69" (297 mm) [pitch]           |  |
| printing area                             |                                                        |                                     |  |
| Printing speed                            | Maximum 4"/sec (103 mm/sec) [printing speed is 3"/sec  |                                     |  |
|                                           | (75 mm/sec) during dispenser printing]. The speed dif- |                                     |  |
|                                           | fers, depending on prir                                | nting duty and usage                |  |
|                                           | environment.                                           |                                     |  |
|                                           | Printing speed can be                                  | changed using the printing speed    |  |
|                                           | setting command.                                       |                                     |  |
| Dimensions                                | Printer: 6.7" (170 mm)                                 | [width] × 3" (76 mm) [depth] ×      |  |
| MB400i/410i without                       | 5.3" (134 mm) [height]                                 |                                     |  |
| rubber boot                               |                                                        |                                     |  |
| Dimensions                                | Printer: 8" (202 mm) [width] × 3.9" (99 mm) [depth] ×  |                                     |  |
| <ul> <li>MB400i/410i with rub-</li> </ul> | 6.5" (165 mm) [height]                                 |                                     |  |
| ber boot                                  |                                                        |                                     |  |
| Weight                                    | 1.65 lbs (750 g) or less                               | S [Standard model, including bat-   |  |
| MB400i/410i without                       | tery pack]                                             |                                     |  |
| rubber boot                               |                                                        |                                     |  |
| Weight                                    | 2 lbs (910 g) [Standard                                | model, including battery pack]      |  |
| <ul> <li>MB400i/410i with rub-</li> </ul> |                                                        |                                     |  |
| ber boot                                  |                                                        |                                     |  |
| Power source [battery]                    | Pack type [lithium ion]                                | 1700 mAh can continuously print     |  |
|                                           | four rolls of thermal lab                              | pels [equivalent to 164 ft (50 m)]  |  |
|                                           | when fully charged [ho                                 | wever, at a printing rate of 16% or |  |
|                                           | less].                                                 |                                     |  |

| Item                                           | MB400i                                                                  | MB410i                            |  |  |
|------------------------------------------------|-------------------------------------------------------------------------|-----------------------------------|--|--|
| Paper                                          | Always use genuine SATO labels.                                         |                                   |  |  |
| Paper thickness                                | 2.5 Mil to 7.5 Mil (0.064 mm to 0.190 mm)                               |                                   |  |  |
| Paper shape                                    | Roll media: Face-out winding                                            |                                   |  |  |
|                                                | Maximum outer diameter: 2.63" (67 mm)                                   |                                   |  |  |
| Label size [backing<br>liner and I-mark pitch] | Standard                                                                | Width: 2" to 4.3" (50 to 111 mm)  |  |  |
|                                                |                                                                         | [2.1" to 4.4" (53 to 114 mm)]     |  |  |
|                                                |                                                                         | Pitch: 1" to 11.6" (25 to 297 mm) |  |  |
|                                                |                                                                         | [1.1" to 11.8" (28 to 300 mm)]    |  |  |
|                                                | Dispenser                                                               | Width: 2" to 4.3" (50 to 111 mm)  |  |  |
|                                                |                                                                         | [2.1" to 4.4" (53 to 114 mm)]     |  |  |
|                                                |                                                                         | Pitch: 1" to 7.1"(25 to 182 mm )  |  |  |
|                                                |                                                                         | [1.1" to 7.2" (28 to 185 mm)]     |  |  |
|                                                | Linerless                                                               | Width: 2" to 4.2" (53 to 107 mm)  |  |  |
|                                                |                                                                         | Pitch: 1" to 7.1" (28 to 182 mm)  |  |  |
| Laber printing                                 | Continuous printing (Paper sensor enabled)                              |                                   |  |  |
|                                                | Dispenser printing (Paper sensor enabled)                               |                                   |  |  |
|                                                | Journal printing (Paper sensor disabled)                                |                                   |  |  |
|                                                | Linerless printing (Paper sensor enabled)                               |                                   |  |  |
|                                                | Label printing can be changed using the printer com-<br>mand <pg>.</pg> |                                   |  |  |
| Self-diagnosis function                        | Head check/battery check/paper end/cover open/test<br>printing          |                                   |  |  |

| Item                              | MB400i MB410i                                                                                                    |
|-----------------------------------|----------------------------------------------------------------------------------------------------|
| Low power<br>consumption function | Enters sleep mode after five seconds of non-activity<br>(button press, data reception or cover operation). Auto-<br>matically powers off after five minutes of continued non-<br>activity. Note: The default setting for the Bluetooth or the<br>wireless LAN models is to disable automatic power-off. |
|                                   | The automatic power-off time can be changed using the<br><pg> printer operation command. For command<br/>details, see the programming guide.</pg>                                                                                                    |

| Item                                 | MB400i MB410i                                                                                    |
|--------------------------------------|--------------------------------------------------------------------------------------------------|
| Interface                            |                                                                                                  |
| • RS-232C                            | Mini DIN (specified)                                                                             |
| • USB                                | mini B type                                                                                      |
| <ul> <li>Optical coupling</li> </ul> | 3-Wire Cooked Mode, Infrared communication (compli-<br>ant with IrDA Standard Ver 1.2)           |
| <ul> <li>Bluetooth option</li> </ul> | Bluetooth Specification                                                                          |
| Wireless LAN option                  | Wireless LAN interface (IEEE 802.11b/g)<br>TCP/IP (FTP, LPR, SOCKET)                             |
| Paper sensor                         | Reflective sensor (I-mark), transmission type (gap), Dis-<br>penser sensor                       |
| Character magnifica-                 | Bitmap Font: 1 to 6 times                                                                        |
| tion                                 | Agfa True Type Font: 6 to 99 point                                                               |
| Character rotation                   | 0°, 90°, 180°, 270°                                                                              |
| Bitmap Font                          | SATO standard fonts: XU, XS, XM, XB, XL, OCR-A, OCR-B, POP character                             |
|                                      | Kanji:16 × 16, 22 × 22, 24 × 24 square Gothic (JIS level-<br>1 and level-2 set), Mark-down fonts |
| True Type Font                       | CG Times, CG Triumvirate                                                                         |

| Item                     | MB400i                                                    | MB410i                           |  |  |
|--------------------------|-----------------------------------------------------------|----------------------------------|--|--|
| Barcode                  | EAN8/13, UPC-E/UPC-A, NW-7, CODE39, CODE93,               |                                  |  |  |
|                          | CODE128, INTERLEAVED 2 of 5, POSTNET, RSS-14              |                                  |  |  |
|                          | Note: However, barcodes are to be used at:                |                                  |  |  |
|                          | Parallel barcode: thin bar width 2 dots or more           |                                  |  |  |
|                          | Serial barcode: t                                         | hin bar width 3 dots or more     |  |  |
| 2-D code                 | PDF417, QR code (inc                                      | ludes micro QR), Data matrix     |  |  |
|                          | code (ECC200), MAXI                                       | code, composite symbols          |  |  |
| Switch                   | POWER button, PRIN                                        | I button, FEED button            |  |  |
| Indicators               | STATUS LED: 1 (lights                                     | in three colors: green, red, and |  |  |
|                          | orange)                                                   |                                  |  |  |
|                          |                                                           |                                  |  |  |
|                          | Battery remaining power display LED : 3 (lights in two    |                                  |  |  |
|                          | colors: green and red)                                    |                                  |  |  |
| Buzzer                   | Printer status informati                                  | on buzzer                        |  |  |
| Satety regulation        | CSA (CSA22.2 No.609                                       | 50-1-03), CCC (GB4943-(2001)),   |  |  |
|                          | SS337:2001, MIC, EK                                       | AC adapter only)                 |  |  |
| EMC regulation           | FCC15B Class B, GB9                                       | 254-1998, GB17625.1(2003),       |  |  |
|                          | EN55022, EN55024                                          |                                  |  |  |
| Wireless regulation      | FCC15C, GB4943, GB                                        | 9254, GB17625.1, R&TTE           |  |  |
| (Wireless LAN/ Blue-     | (EN300 328 V1.4:2003-                                     |                                  |  |  |
| tooth)                   | 04), (EN301 489 V1.4.1:2002-08), IDATSSSS                 |                                  |  |  |
| Protective circuit       | Overcharging prevention, over-discharging prevention,     |                                  |  |  |
|                          | print head overheating protection function, low battery   |                                  |  |  |
|                          | detection                                                 |                                  |  |  |
| Water resistance         | Meets IPX3 JIS C0920-2003                                 |                                  |  |  |
|                          | When using rain-resistant case (option)                   |                                  |  |  |
|                          | * Excludes when communication cable is connected.         |                                  |  |  |
| Environment condi-       | Operating ambient tem                                     | iperature :                      |  |  |
| tions (including battery |                                                           | 5 to 122°F (-15 to 50°C)         |  |  |
| pack)                    |                                                           | [for wireless LAN: 32 to 122°F   |  |  |
|                          |                                                           | (0 to 50°C)                      |  |  |
|                          |                                                           |                                  |  |  |
|                          | Humidity :                                                | 20 to 80% Non-condensing         |  |  |
|                          |                                                           |                                  |  |  |
|                          | Storage ambient temperature :                             |                                  |  |  |
|                          |                                                           | 13 to 140°F (-25 to 60°C)        |  |  |
|                          |                                                           | · · · · ·                        |  |  |
|                          | Humidity :                                                | 20 to 80% Non-condensing         |  |  |
|                          | ,                                                         | 5                                |  |  |
|                          | Excludes paper environment                                |                                  |  |  |
| Options                  | Battery pack, AC adapter, battery charger (single), rain- |                                  |  |  |
|                          | resistant case, belt cas                                  | e, RS-232C cable, USB cable      |  |  |

## **15. SATO Contacts**

#### SATO GROUP OF COMPANIES

#### Asia Pacific & Oceania Region

#### SATO ASIA PACIFIC PTE. LTD.

438A Alexandra Road #05-01/04, Alexandra Technopark, Singapore 119967 Tei: +65-6271-5300 Fax: +65-6273-6011 Email: technical@satoasiapacific.com www.satoasiapacific.com

#### SATO AUTO-ID MALAYSIA SDN. BHD.

No.25, Jalan Pemberita U1/49, Temasya Industrial Park, Section U1, 40150 Shah Alam, Selangor Darul Ehsan, Malaysia Tei: +60-3-5569-4977 Email: service@satosms.com.my www.satoasiapacific.com

#### SATO AUTO-ID (THAILAND) CO., LTD.

292/1 Moo 1 Theparak Road, Tumbol Theparak, Amphur Muang, Samutprakam 10270, Thailand Tel: +66-2-736-4460 Fax: +66-2-736-4461 Email: technical@satothailand.com www.satothailand.co.th

#### SATO SHANGHAI CO., LTD.

307 Haining Road, ACE Bldg, 10th Floor, Hongkou Area, Shanghai, China 200080 Tel: +86-21-6306-8899 Fax: +86-21-6309-1318 Email: tech@satochina.com www.satochina.com

#### SATO ASIA PACIFIC PTE. LTD.

Korea Representative Office 6F, Korea Housing Center, Yeouido-dong 45-11, Yeongdeungpo-gu, Seoul, Korea 150-736 Tei: +82-2-761-5072 Fax: +82-2-761-5073 Email: technica@satoasiapacific.com www.satoasiapacific.com

#### SATO ASIA PACIFIC PTE. LTD.

India Representative Office Regus Level 2, Connaugh Place, Bund Garden Road, Pune. 411001, India Tel: +91-20-4014-7747 Fax: +91-20-4014-7576 Email: technical@satoasiapacific.com www.satoasiapacific.com

#### SATO AUSTRALIA PTY LTD.

1/1 Nursery Avenue, Clayton Business Park, Clayton, VIC 3168 Australia Tel: +61-3-8814-5330 Fax: +61-3-8814-5335 Email: enquiries@satoaustralia.com www.satoaustralia.com

Extensive contact information of worldwide SATO operations can be found on the Internet at www.satoworldwide.com

#### SATO NEW ZEALAND LTD.

30 Apollo Drive, Mairangi Bay Auckland, New Zealand Tel: +64 9-477-2222 Fax: +64-9-477-2228 Email: global.warranty@satonewzealand.com www.satonewzealand.com

#### European Region

#### SATO LABELLING SOLUTIONS EUROPE GmbH (BELGIUM)

Leuvensesteenweg 369, 1932 Sint-Stevens-Woluwe, Belgium Tel: +32-2-788-80-00 Fax: +32-2-788-80-80 Email: info@nl.satoeurope.com www.satoeurope.com

#### SATO LABELLING SOLUTIONS

EUROPE GmbH (GERMANY) Ersheimer Straße 71, 69434 Hirschhorn, Germany Tel: +49-6272-9201-160 Fax: +49-6272-9201-347 Email: service@de.satoeurope.com www.satoeurope.com

#### SATO LABELLING SOLUTIONS EUROPE GmbH (NORWAY)

Hovfaret 4 0275 Oslo, Norway Tel.: +47-225-106-70 Fax: +47-225-106-71 Email: kundeservice@satonorge.com www.satoeurope.com

#### SATO LABELLING SOLUTIONS EUROPE GmbH (NETHERLANDS)

EUKOPE GMDH (NETHERLANDS) Techniekweg 1b, 3481 MK Harmelen, Netherlands Tel.: +31-348-444437 Fax: +31-348-446403 Email: info@nl.satoeurope.com www.satoeurope.com

#### SATO LABELLING SOLUTIONS EUROPE GmbH (ITALY)

Viale Europa 39/1, 20090 Cusago, Milano, Italy Tel.: +39-2-903-944-64 Fax: +39-2-903-940-35 Email: info@it.satoeurope.com www.satoeurope.com

#### SATO LABELLING SOLUTIONS EUROPE GmbH (SWITZERLAND)

Allmendstraße 19, 8320 Fehraltorf, Switzerland Tel: +41-44-954-84-00 Fax: +41-44-954-84-09 Email: info@ch.satoeurope.com www.satoeurope.com

#### SATO LABELLING SOLUTIONS EUROPE GmbH (AUSTRIA)

Biderlassing Austria Jochen-Rindt-Straße 13 1230 Wien, Austria Tel: +43-2762-52690 Fax: +43-2762-52018 Email: info@at.satoeurope.com www.satoeurope.com

#### SATO LABELLING SOLUTIONS EUROPE GmbH (DENMARK)

Naverland 29A DK-2600 Glostrup, Denmark Tel.: +45-43204700 Fax: +45-43204709 Email: info@dk.satoeurope.com www.satoeurope.com

#### SATO POLSKA SP. Z O.O.

ul. Wrocławska 123, Radwanice, 55-015 Św. Katarzyna, Poland Tel: +48-71-381-03-60 Fax: +48-71-381-03-68 Email: info@sato.pl www.sato.pl

#### SATO IBERIA S.A.

Dels Corrals Nous, 35-39 Pol. Can Roqueta, 08202 - Sabadell Barcelona, Spain Tel: +34-902-333-341 Fax: +34-902-333-349 Email: info@es.satoeurope.com www.satoeurope.com

#### SATO FRANCE S.A.S.

Parc d'Activités, Rue Jacques Messager, 59 175 Templemars, France Tel: +33-3-20-62-96-40 Fax: +33-3-20-62-96-55 www.satoeurope.com

#### SATO UK LTD.

Valley Road, Harwich, Essex CO12 4RR, United Kingdom Tel: +44-1255-240000 Fax: +44-1255-240111 Email: enquiries@satouk.com www.satouk.com

#### American Region

#### SATO AMERICA, INC.

10350-A Nations Ford Road, Charlotte, NC 28273, U.S.A. Tel: +1-704-644-1650 Fax: +1-704-644-1662 www.satoamerica.com

#### SATO LABELING SOLUTIONS AMERICA, INC.

1140 Windham Parkway, Romeoville, Illinois 60446, U.S.A. Tel: +1-800-645-3290 Fax: +1-630-771-4210 www.satolabeling.com

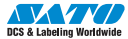